## General Pharmaceutical Council

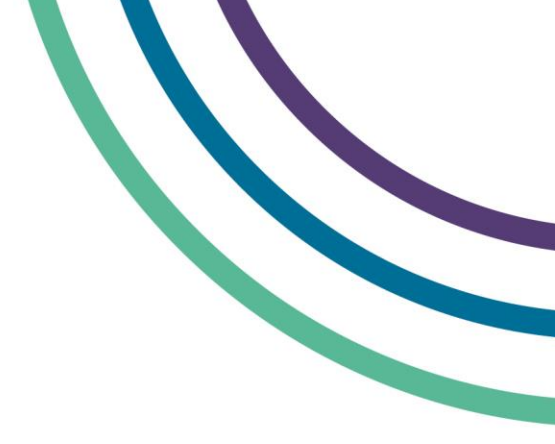

## myGPhCpharmacy delegate users user guide

| Selecting<br>delegate users | <ul> <li>You can create extra user accounts if you want other people to use myGPhCpharmacy on your behalf. We call these users 'delegate users'.</li> <li>You can have any number of delegate users linked to your account.</li> <li>You are still responsible for your myGPhCpharmacy account and for all actions taken by delegate users linked to your account.</li> <li>To create a delegate user you will need their name and email address. Their email address will be their user name.</li> </ul>                |
|-----------------------------|----------------------------------------------------------------------------------------------------|
|                             |                                                                                                    |
| Creating<br>delegate users  | <ul> <li>Sign in to myGPhCpharmacy</li> <li>On the Delegate users page, click on 'New delegate user'. This will open a 'create delegate user box'.</li> <li>In the 'Create delegate user box' enter the delegate user's title, name and email address. You will need to read and accept the statement on responsibility for delegate users before you create a user. Click on 'Save'.</li> <li>The delegate user will be added to the user list and we will send them an email so they can finish signing up.</li> </ul> |
|                             |                                                                                                    |
|                             | If you are a delegate user:                                                                                                    |
| Delegate user<br>sign-up    | <ul> <li>Click the link in the email. This will open the myGPhCpharmacy password page.</li> <li>Choose, enter and confirm your password and click on 'Change'.</li> <li>You have now finished signing up.</li> <li>To sign in go to <u>www.mygphcpharmacy.org</u></li> <li>On the sign-in page, enter your username and password and click on 'Sign-in'.</li> </ul>                                                                                                    |
| Delegate user<br>sign-up    | <ul> <li>Click the link in the email. This will open the myGPhCpharmacy password page.</li> <li>Choose, enter and confirm your password and click on 'Change'.</li> <li>You have now finished signing up.</li> <li>To sign in go to <u>www.mygphcpharmacy.org</u></li> <li>On the sign-in page, enter your username and password and click on 'Sign-in'.</li> </ul>                                                                                                    |

For more information on how to use myGPhCpharmacy please see our user guide and FAQs. You can also email us at info@pharmacyregulation.org or phone us on 020 37138000.